# iOS

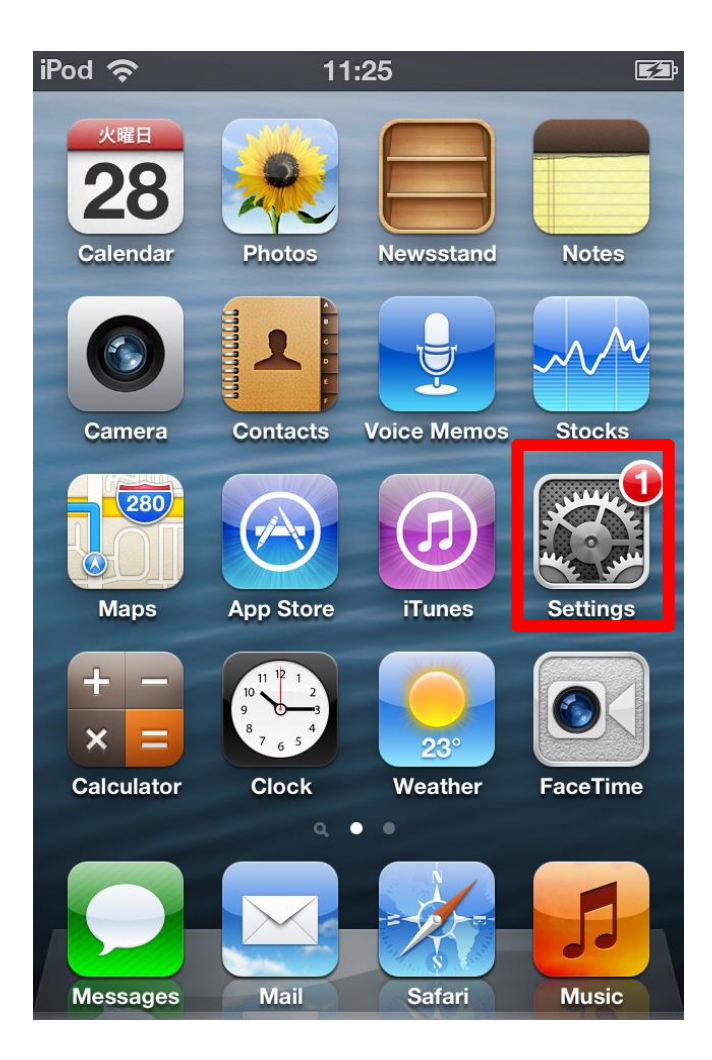

From the main menu, Tap "Settings".

| Ø     |
|-------|
|       |
| DFF   |
| Off ゝ |
| Dn 🔉  |
|       |
| DFF   |
| >     |
|       |
|       |
| >     |
| >     |
|       |

Tap "Wi-Fi" in Settings menu.

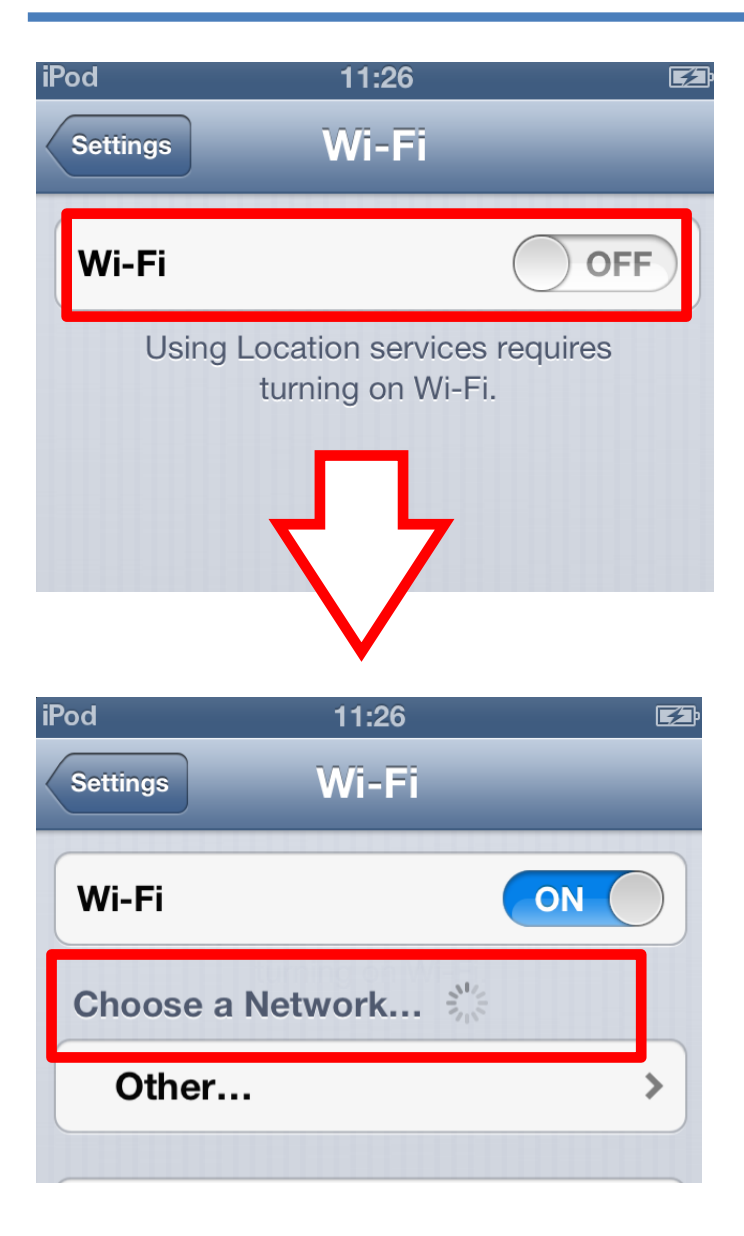

Turn on "Wi-Fi", then you will see a list of all available networks under CHOOSE A NETWORK.

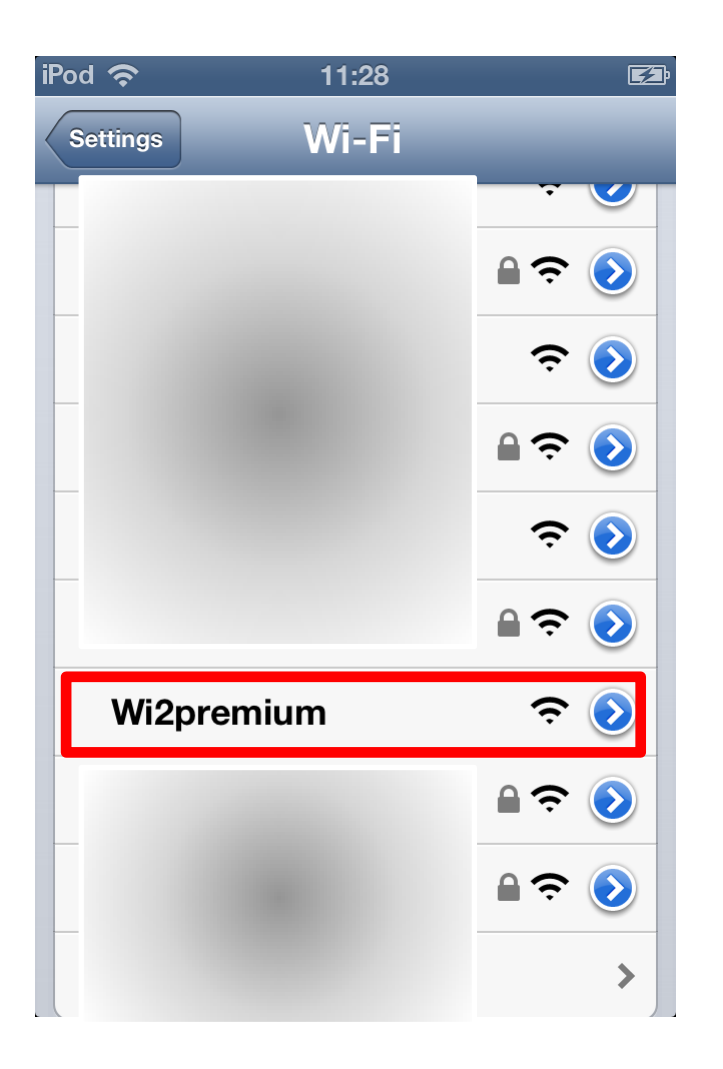

Choose an appropriate SSID for the Wi2 area from the Wi-Fi Network list.

\*Listed SSIDs are different between Wi2 own areas and roaming service areas.

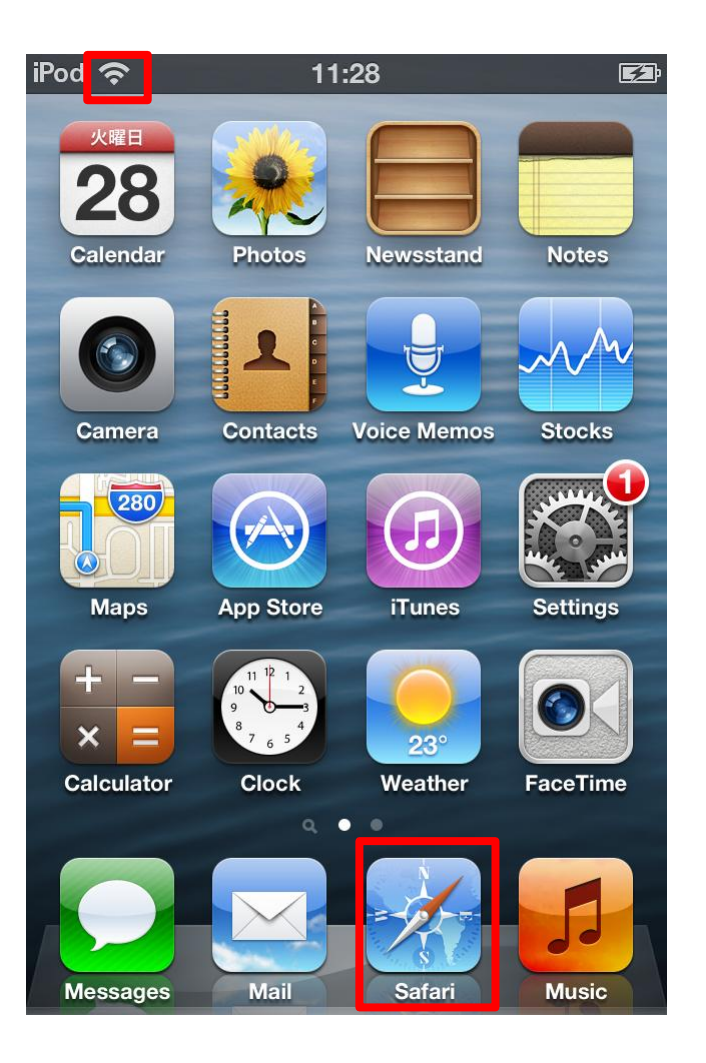

Return to iOS home screen and make sure you have wireless connection.

Tap "Safari".